reportwriter, pls, independent study, is teacher essential

## Importing Students from ReportWriter to PLS

The most current information in ReportWriter that has been synchronized will be imported. Once a file has been imported it cannot go back to RW.

|    | Mig?               | LocalID | AL | Student Activity |       |       |       |       | Attendance | Name               |
|----|--------------------|---------|----|------------------|-------|-------|-------|-------|------------|--------------------|
|    |                    |         |    | 03/15            | 03/16 | 03/17 | 03/18 | 03/21 | Attendance | Name               |
| 1  | •                  | 78952   | ٥  |                  |       |       |       |       |            | Campos, Jordan     |
| 2  |                    | 78949   | ٥  |                  |       |       |       |       |            | Doty, Adrienne     |
| 3  | •                  | 78964   | ٥  |                  |       |       |       |       |            | Grace, Jason       |
| 4  |                    | 78950   | ٥  |                  |       |       |       |       |            | Holmes, Spencer    |
| 5  | •                  | 78955   | ٥  |                  |       |       |       |       |            | Howard, Christine  |
| 6  | •                  | 78953   | ٥  |                  |       |       |       |       |            | Jackson, Nora      |
| 7  |                    | 78951   | ٥  |                  |       |       |       |       |            | Looman, Brittney   |
| 8  |                    | 78954   | ٥  |                  |       |       |       |       |            | Malaspino, Jessica |
| 9  | Y<br>Import to PLS | 78962   | ٥  |                  |       |       |       |       |            | Test, Student      |
| 10 |                    | 78956   | ٥  |                  |       |       |       |       |            | Thompson, Katie    |

• Step 1. Go to Teachers>PLS/Student Roster

Students currently in the PLS will have a blue arrow on their folder. Students waiting to be imported into the PLS will have a small blue link that says "Import to the PLS"

- Step 2. Click on Import to PLS on the student you want to import.
- Step 3. Choose the year to import the student files from that year.
- Step 4. Click the Preview PLS Change.

Note: Depending on the age of the files, they may not all import to the PLS.

- Step 5. Click the Import this student from the PLS and PERMANENTLY remove from ReportWriter.
- Step 6. Make sure you have all information in the PLS before completing a synch on RW. Students will automatically be disabled/transferred from ReportWriter during your next synch.

From:

https://schoolpathways.com/knowledgebase/ - School Pathways Knowledge Base

## Permanent link:

https://schoolpathways.com/knowledgebase/doku.php?id=pls:importstudentsfromrw

Last update: 2017/01/25 18:54